## 医療費等情報照会【KOSMO Web】初期ユーザー登録方法

東京地下鉄健康保険組合に加入された方は、医療費等照会【KOSMO Web】にご登録が必要です。 「Web サービスのご案内」には登録に必要な仮 ID・仮パスワードが記載されています。

当健保組合では、「医療費情報」、「給付金支給決定通知書」等を、当WEB サイトにてお知らせしています。

「Web サービスのご案内」が届きましたら、すみやかに初期登録を行ってください。 なお、「Web サービスのご案内」のは、再発行できません。初期登録が完了するまで紛失しないようお取り 扱いください。

#### ◎KOSMO Web の登録方法

- (1)登録時に必要なものを準備する
- 1. 「Web サービスのご案内」(仮の ID・仮パスワード及び、保険者番号8 桁等の記載あり)
- 2. 初期登録設定完了や「医療費通知」等でサイトから連絡を受信できるメールアドレス (自宅のPCメール/Gmail等を推奨)
- (2)KOSMO Web のログイン画面にアクセスする インターネットブラウザのアドレス欄に「https://kosmoweb.jp」と入力。 または、右記QRコードからログイン画面にアクセスする。

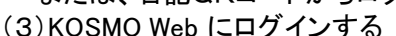

ログイン画面が表示されたら、「Web サービスのご案内」に記載の≪仮ユーザ ID≫と≪仮パスワード≫を 入力して、ログインを行い、画面の指示に従い、初期登録を完了する。

| KQSMQ Web                                                      |                          | 2016年06月24日                 |
|----------------------------------------------------------------|--------------------------|-----------------------------|
| ログイン画面                                                         |                          |                             |
|                                                                | 3-9102/02                | ワードを入力後、ログインボタンをクリックしてください。 |
|                                                                | 2–91D                    | 001000005728                |
|                                                                | パスワード                    | •                           |
| パスワードを忘れた方はこちら<br>1 D を忘れた方は、ご加入の確康保険組合す                       | てお問合せください                |                             |
| 毎月29日の21:00~24:00はメンチナンス代集のた<br>(25日が土曜日・日曜日・祝賀日の場合は織り上げ       | わ利用できません<br>となります)       |                             |
| 注意書項・他表面項・セキュリティパリン<br>Copyright © Daiwa Institute of Research | To business Innovation ( | Ld. All Rights Reserved.    |

(注意)

·ユーザIDは、一度登録すると変更できません。

・メールアドレスは、ID・パスワードを忘れた場合の案内にも使用されます。

・登録完了後、メールが届かない場合メールアドレスに誤りがある可能性がありますので、

再度ログインを行い「個人情報管理」→「個人情報変更」画面でメールアドレスをご確認ください。

### ◎医療費等情報照会【KOSMO Web】の主なサービス

①毎月の「医療費通知」 ②高額療養費等の「給付金支給決定通知書」

③処方医薬品の照会(被保険者のみ)④医療控除用通知

1

## ①ログイン画面を開きます。

「Webサービスのご案内」に記載されている仮IDと仮パスワードを入力し、ログインボタンを押します。

| KQSMO.Web                                                                                                    |                                                                                                    |
|----------------------------------------------------------------------------------------------------|----------------------------------------------------------------------------------------------------|
| ログイン画面                                                                                                    |                                                                                                    |
| 10を忘れた方はごちら<br>パスワードを忘れた方はごちら<br>パスワードを忘れた方はごちら<br>毎月25日の21:00-24:00はメンテナンス件業のため利用でさません<br>(25日が1週-1 日間日・発音の感合は取り上げとかります) | ユーザIDとバスワードを入力後、ログインボタンをクリックしてください。<br>エーザID 314000026307<br>パスワード ・・・・・・・・・・・・・・・・・・・・・・・・・・・・・・・・・・・・ |
| 注意事項・免疫事項・セキュリティポリシー等                                                                                                    |                                                                                                    |
| Copyright © Daiwa Institute of Research Business Innovatio                                                                | Ltd. All Rights Reserved.                                                                               |

②本人確認画面が開きます。

- 1.保険者番号には8桁の保険者番号【06131114】を入力してください。 ※この番号は当組合加入者共通のものです。
- 2.生年月日欄には、ご自身(被保険者)の生年月日を西暦8桁で入力してください。 3.注意事項等をご確認いただき、同意のうえで【確認】ボタンを押します。

| KQSMO Web                                                               |                                                                                      |                                                                             | 東京地下鉄健康保険組合 |
|-------------------------------------------------------------------------|--------------------------------------------------------------------------------------|-----------------------------------------------------------------------------|-------------|
| 本人確認画面                                                                  |                                                                                      |                                                                             |             |
| 健康保険証の下段に記載されている8桁の保険<br>また、当システムを利用される場合、注意事項<br>下記の注意事項・免責事項・セキュリティポリ | 検査番号と生年月日を入力してください。(係<br>『・免責事項・セキュリティポリシー等に同意<br>リシー等をお読みいただき、同意いただける境              | R映着番号は記号番号ではありません)<br>乱していただく必要があります。<br>骨合は、「同意する」にチェックし、確認ボタンをクリックしてください。 |             |
|                                                                         | 保険者番号                                                                                | 06131114 保険者番号:06131114                                                     |             |
|                                                                         | 生年月日<br>(入力例:19790822)                                                               | ・・・・・・ ご 自身の生年月日を西暦8桁で                                                      |             |
|                                                                         |                                                                                      | 注意事項・免責事項・セキュリティポリシー等                                                       |             |
|                                                                         |                                                                                      | KOSMO Communication Web 利用規約                                                |             |
|                                                                         | 第1条(目約)<br>KOSMO Communication Web 利用規<br>サービス」といいます。)を利用するうえ<br>険組合」といいます。)の責任その他の必 | seal tipe                                                                   |             |
|                                                                         | 第2条(定義)<br>本規約に用いる用語の定義は、次のとお                                                        | ಕರ್ರಿಕ. 🗸                                                                   |             |
|                                                                         |                                                                                      | ●同意する○同意しない                                                                 | and the set |
|                                                                         |                                                                                      | 確認                                                                          |             |
| 注意事項・免責事項・セキュリティポリシー等                                                   | È.                                                                                   |                                                                             |             |

③個人情報入力画面になります。

- 注意) KOSMO WebのIDとパスワードは、世帯共通でご利用していただくことになります。 1.ユーザIDを入力⇒8桁以上13桁以内で設定
- このIDは登録後 変更できません。
- 2.パスワードを入力⇒英字・数字を含む8桁以上で設定 パスワードは後から変更が可能です(ユーザIDとパスワードを同じもので登録す ることはできません)。
- 3.メールアドレスを入力⇒ご自身のスマートフォンやPC等で使うアドレスを推奨します。 医療費通知等送信のお知らせ、ユーザIDやパスワードを忘れた際などにも利用する ことになります。なお登録したメールアドレスを解約する場合は必ず事前に変更の <u>手続き</u>をしてください(アドレス変更した際も手続きが必要です)
- 4.入力が終わりましたら、【入力内容確認】ボタンを押します。

| KQSMO. Web                                                           |                                                    |                | 東京地下鉄健康保険組合                               |
|----------------------------------------------------------------------|----------------------------------------------------|----------------|-------------------------------------------|
| 個人情報入力画面                                                             |                                                    |                |                                           |
| ご希望のユーザID、パスワードおよび初期設定                                               | 定情報を入力し、入力内容確認ボタンをクリックして                           | ください。          |                                           |
| ・ユーザIDは一度登録すると変更できま†<br>・ユーザIDは8桁以上、13桁以内で入力し<br>・バスワードは8桁以上で入力してくださ | せん。<br>してください。<br>いい。                              |                |                                           |
|                                                                      | ユーザID (必須)                                         | metro******* × | 8桁以上13桁以内 <b>※</b> 登録後 <mark>変更不可能</mark> |
|                                                                      | パスワード (必須)                                         | •••••          | 8桁以上 英字・数字を含む形式 ※後から変更可能                  |
|                                                                      | パスワード確認用(必須)                                       | •••••          |                                           |
|                                                                      | メールアドレス(必須)                                        | ······@······  | ※後から変更可能                                  |
|                                                                      | 通知情報                                               | 通知情報更新時のメール    | ala                                       |
|                                                                      |                                                    | 入力内容確認         |                                           |
| 注意事項・免責事項・セキュリティポリシーキ<br>                                            | 호<br>Business Innovation Ltd. All Rights Reserved. |                |                                           |

⑥入力内容確認画面で内容を確認し、間違いがなければ【実行】ボタンを押します。

| KQSMO.Web                        |              |                        | 東京地下鉄健康保険組合  |
|----------------------------------|--------------|------------------------|--------------|
| 入力確認画面                           |              |                        |              |
|                                  | 入力内容を確認      | っ、問題なければ実行ボタンを押してください。 |              |
|                                  | ユーザID (必須)   | metro *******          |              |
|                                  |              | ******                 |              |
|                                  | メールアドレス (必須) | 0000000. AAA@0000. com |              |
|                                  | 通知情報         | 通知情報更新時のメール通知          |              |
|                                  |              | 実行 戻る                  | - Anna       |
|                                  |              |                        | in the state |
|                                  |              |                        |              |
|                                  |              | A WARD                 | A State      |
|                                  |              | 5-10-13                |              |
|                                  |              | Margare .              |              |
| <u>注意事項・免責事項・セキュリティポリシー等</u><br> |              |                        |              |

# ④これで初期登録は終了です。 【メニューへ】ボタンを押して、医療費の確認や設定変更ができる画面へ移行します。

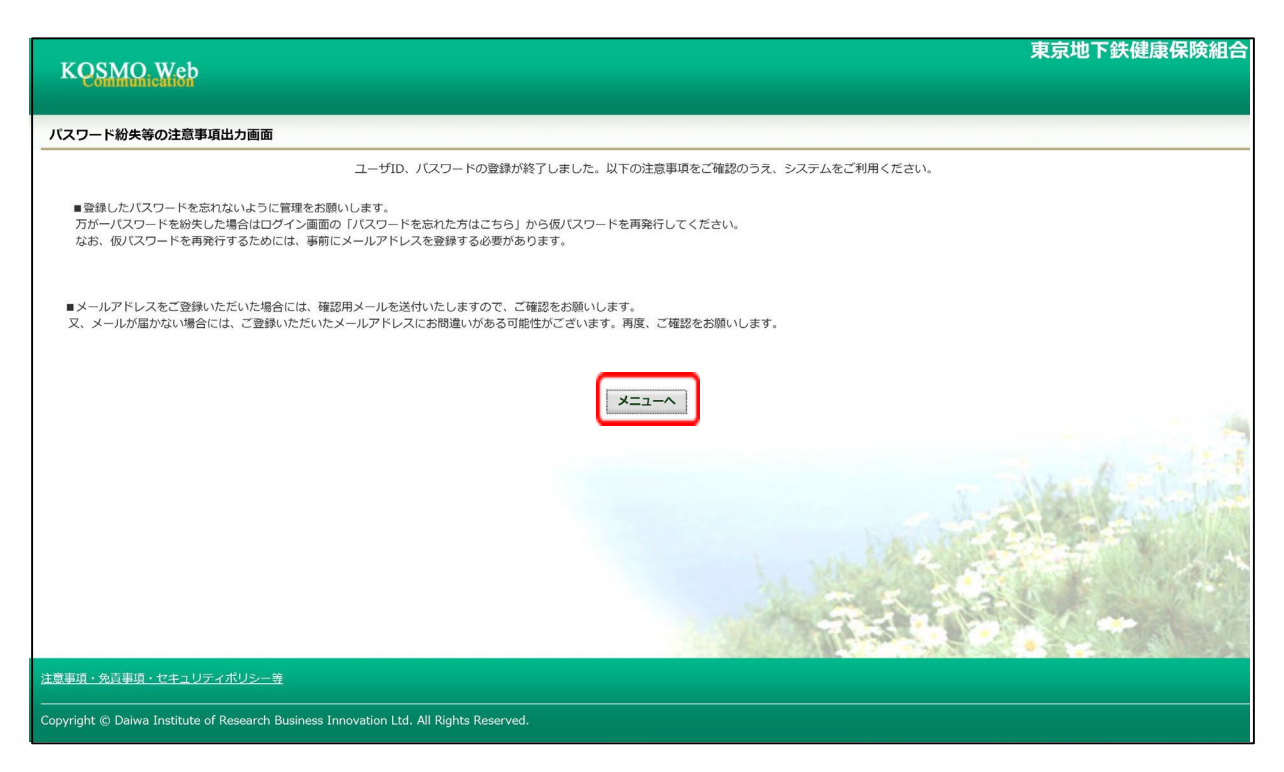

# \* \* \* 登録後は以下の点にご注意ください \* \* \*

※登録したメールアドレス宛に【KOSMO Communication Webへようこそ】という自動配信 メールが届きます。このメールにログインユーザIDが掲載されていますので、このIDを お忘 れにならないようご注意ください(メールを印刷等していただき、残されることを 推奨いた します)。

インターネットにつながっている状態で自動配信メールが届かない場合は、登録したア ドレスが間違っている可能性があります。ログイン後の【個人情報管理】画面で確認し、 訂正登録をしてください。

※初回登録から約5年経過しますと、ログインした際にパスワードの変更を求められます。 その際は画面の案内にしたがって、新しいパスワードを設定してください。